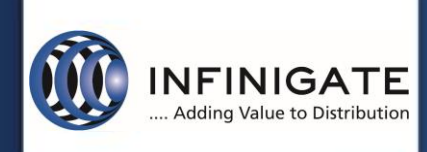

## **TechServices**

**Support Services** 

# Knowledge Base

## Sophos Connect Client 2.0

Sophos XG 18.0 MR3

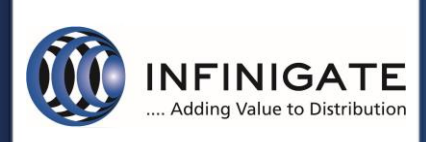

## Inhaltsverzeichnis

| 1 Allgemeines                                                           |
|-------------------------------------------------------------------------|
| 2 Beschreibung                                                          |
| 3 Vorbereitung                                                          |
| 4 Notwendige Schritte                                                   |
| 4.1 Grundlegende Funktionen des Sophos Connect Client3                  |
| 4.1.1 Allgemeine Informationen3                                         |
| 4.1.2 Profilverwaltung IPSEC4                                           |
| 4.1.3 Profilverwaltung SSLVPN5                                          |
| 4.1.4 Verbinden eines Profils7                                          |
| 4.1.5 Status der Verbindung7                                            |
| 4.1.6 Ereignisübersicht und VPN-Protokoll9                              |
| 4.2 Sophos Connect Admin 10                                             |
| 4.2.1 Split-Tunnel und Security Heartbeat 10                            |
| 4.2.2 Benutzerkennwort und 2-Faktor 11                                  |
| 4.2.3 Auto-Connect Tunnel                                               |
| 4.2.4 DNS-Suffix und Domänen-Logon-Skript 12                            |
| 4.3 IPSEC Konfiguration auf der XG Firewall 12                          |
| 4.3.1 Konfiguration des Dienstes und Authentifizierung 12               |
| 4.3.2 Relevante Konfigurationen für den Client und Konfigurationsexport |
| 4.3.3 Firewallregel                                                     |
| 4.3.4 Benutzer statische IP zuweisen 16                                 |
| 4.3.5 Mehrfaktorauthentifizierung 17                                    |
| 4.4 SSLVPN Konfiguration auf der XG Firewall                            |
| 4.4.1 Konfiguration des Dienstes und der Authentifizierung 18           |
| 4.4.2 Erweiterte Konfigurationen für den SSL VPN Dienst 19              |
| 4.4.3 Firewallregel                                                     |
| 4.4.4 Mehrfaktorauthentifizierung                                       |
| 4.5 Update des Sophos Connect Client 21                                 |
| 5 weitere Unterstützung 21                                              |

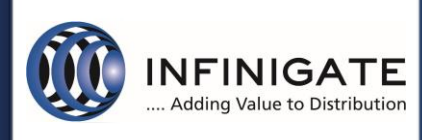

### 1 Allgemeines

Mit der sogenannten Knowledge Base stellt das TechServices Team im Rahmen des Supports für Partner kostenlose Anleitungen zu häufig gestellten Fragestellungen bereit. Anhand dieser werden die Partner in die Lage versetzt, die im jeweiligen Eintrag beschriebenen Problemstellungen schnell selbst lösen zu können.

## 2 Beschreibung

Der Sophos Connect Client bietet Remote-Anwender eine einfache und schnelle Möglichkeit einen VPN Tunnel aufzubauen. Ab der Version 2.0 wurden beide VPN Technologien (SSL und IPSEC) in einem Client vereint. Derzeit ist der Connect Client 2.0 nur für Windows und der Sophos XG v18 verfügbar.

## 3 Vorbereitung

Zur Umsetzung des KB ist eine vorkonfigurierte XG Installation mit WAN-Verbindung notwendig. Optional kann auch eine Identitätsquelle wie Active Directory eingerichtet werden, um entsprechende Benutzer für die VPN-Verbindung authentifizieren zu können.

Eine Softwareverteilung für das MSI-Paket des "Sophos Connect Client" ist von Vorteil. Im KB-Artikel <u>https://community.sophos.com/kb/en-us/133555</u> von Sophos wird eine Möglichkeit zur automatisierten Ausrollung des Clients per AD-Gruppenrichtlinien beschrieben.

## 4 Notwendige Schritte

#### 4.1 Grundlegende Funktionen des Sophos Connect Client

#### 4.1.1 Allgemeine Informationen

Der Sophos Connect Client 2.0 basiert auf StrongSwan 5.8.0 (IPSEC), der auf die Charon IKE-Implementierung aufsetzt. Es werden IKEv1 als auch IKEv2 unterstützt. Die umfangreiche Unterstützung von Verschlüsselungsund Hash-Algorithmen gewährleistete einen hohen Sicherheitsstandard. Weitere Informationen zu StrongSwan sind unter <u>https://wiki.strongswan.org/projects/strongswan</u> zu finden.

Der Sophos Connect Client ab Version 2.0 beinhaltet nun auch eine SSLVPN Unterstützung basierend auf OpenVPN 2.5 (SSLVPN), auch hier können verschiedene umfangreiche Verschlüsselungs- und Hash-Algorithmen genutzt werden. Weitere Informationen zu OpenVPN sind unter <u>https://community.openvpn.net/open-ypn/wiki/HOWTO</u> zu finden.

| SOPI | HOS Connect          | ions Events                         | :            |
|------|----------------------|-------------------------------------|--------------|
|      | Occurred             | Description                         | Clear events |
| 0    | 2020-12-1 6:40:26 AM | SECTION                             |              |
| 0    | 2020-12-1 6:40:29 AM | Sophos Connect version: 2.0.34.0910 |              |
| 0    | 2020-12-1 6:40:29 AM | strongSwan version: 5.8.0           |              |
| 0    | 2020-12-1 6:40:29 AM | OpenVPN version: 2.5.0.0            |              |
|      |                      |                                     |              |

Abbildung 1

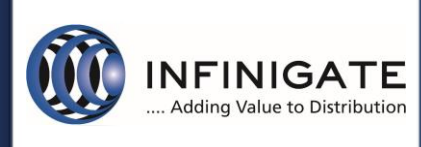

#### 4.1.2 Profilverwaltung IPSEC

Der Client kann mehrere Profile importieren, welche jeweils auf der XG-Firewall erstellt wurden. Es ist jedoch nur eine aktive Verbindung möglich.

Der Import erfolgt über die 3 Punkte dem Kontextmenü (Abb.2) "Verbindung importieren".

| SOPH | 105 | Verbindungen Ereignisse                                                    | <u>.</u>               |
|------|-----|----------------------------------------------------------------------------|------------------------|
|      |     |                                                                            | Verbindung importieren |
| 6    |     | UTM_Sophos_Connect_KB                                                      | VPN-Protokoll öffnen   |
|      |     | Zuletzt verbunden Freitag, 6. Dez 2019 @ 16:49:53                          | Hilfe                  |
|      |     |                                                                            | Über                   |
| _    |     | Verbindungen                                                               | Beenden                |
|      |     | UTM_Sophos_Connect_KB<br>Zuletzt verbunden Freitag, 6. Dez 2019 @ 16:49:53 | ٠                      |
|      |     | XG_Sophos_Connect_KB<br>Zuletzt verbunden Freitag, 3. Jan 2020 @ 11:24:17  |                        |

#### Abbildung 2

Wird eine IPSEC-Remote-Verbindung mit Benutzerzertifikat verwendet, muss dieses im Benutzerportal heruntergeladen und im Client importiert werden. Die Aufforderung erfolgt automatisch beim Import eines entsprechenden Profils.

Das im Benutzerportal festgelegte PKCS#12-Kennwort muss eingegeben und die Datei per "PCKS#12"-Datei importieren" (Abb. 3) geladen werden.

| SOPHOS | Verbindungen Ereignisse                                                                                                    | :         |
|--------|----------------------------------------------------------------------------------------------------|-----------|
| •      | REF_IpsRoaUtmsophosc                                                                                                    | Abbrechen |
|        | Zertifikat-Anmeldeinformationen importieren         Für die IKE-Authentifizierung dieser Verbindung sind ein Zertifikat und ein privater Schlüssel erforderlich. Wählen Sie eine PKCS#12-Datei für den Import aus und geben Sie das für die Verschlüsselung der Datei verwendete Kennwort ein         •••••••••• |           |

Abbildung 3

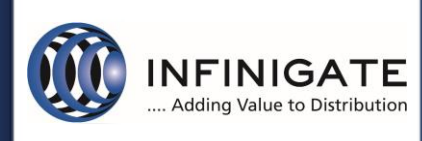

#### 4.1.3 Profilverwaltung SSLVPN

Der Import von SSLVPN Verbindung kann nur über einen Automatischen Import mit Hilfe des User Portals durchgeführt werden. Vorteil zum älteren Sophos SSL Client: Änderungen an der SSL VPN Konfiguration werden durch den Sophos Connect Client 2.0 automatisch erkannt und angewendet.

Dabei muss eine Provisionierungsdatei (\*.PRO) erstellt werden, welche man durch einen Doppelklick ausführt oder durch Kopieren in den Ordner "C:\Program Files (x86)\Sophos\Connect\import" dem Sophos Connect Client zur Verfügung stellen kann.

Bei älteren Sophos Connect Clients der Version 2 kann es vorkommen, dass das User Portal Capture noch nicht unterstützt wird. Hierzu kann das Capture beim Zugriff auf das User Portal über die Firewall Console deaktiviert werden. Siehe hierzu Abbildung 4.1

# console> system captcha\_authentication\_global disable

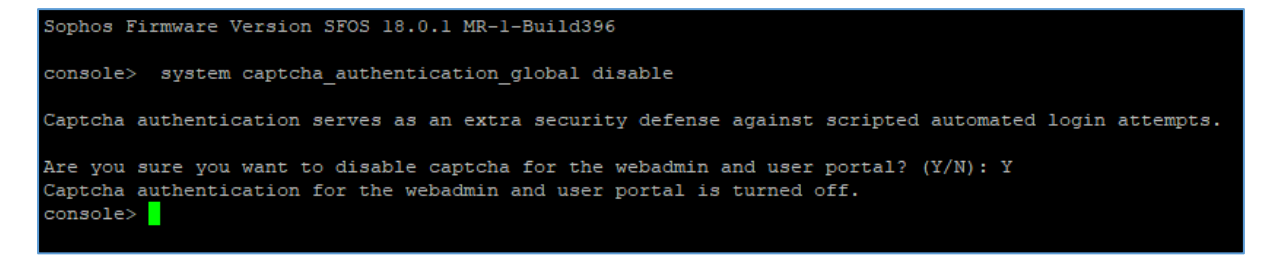

#### Abbildung 4.1

Hinweis: ein automatisches Update des Sophos Connect Clients ist bisher noch nicht integriert!

Hier in Abbildung 4.2 kann man eine Beispiel Provisionierungsdatei (sslvpn.pro) mit zwei SSLVPN Verbindungen sehen.

```
ſ
"display name": "SSL demo1 infinigate de",
"gateway": "demo1.infinigate.de",
"user_portal_port": 1443,
"otp": false,
"can save credentials": true,
"check_remote_availability": false,
"run_logon_script": false
},
{
"display_name": "SSLdemo2_infinigate_de",
"gateway": "demo2.infinigate.de",
"user_portal_port": 443,
"otp": false,
"can_save_credentials": true,
"check_remote_availability": true,
"run_logon_script": false
}
]
```

Abbildung 4.2

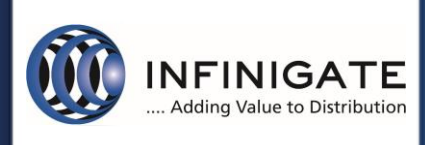

Folgende Schalter kann eine Provisionierungsdatei für den SSL VPN Tunnel enthalten (Abb. 4.3).

| Schalter                                                                | Beschreibung                                                                                                    |
|-------------------------------------------------------------------------|----------------------------------------------------------------------------------------------------|
| "display_name": " <enter connection="" name="">"</enter>                | Name der Verbindung im Sophos Connect                                                                                                    |
| gateway": " <enter gateway="" hostname="" in="" or="" your="">"</enter> | WAN IP-Adresse der Firewall (Pflichtfeld)                                                                                                    |
| "gateway. Cher":                                                        | Gibt an wie die YG-Firewall den Datenver-                                                                                                    |
| galeway_order .                                                         | Kohr ausgleicht, wonn mohrore Cateways                                                                                                    |
|                                                                         | kenfiguriort sind                                                                                                    |
|                                                                         | distributed: Wählt ein Cateway nach dem                                                                                                    |
|                                                                         | Zufallsprinzin aus woon eine Verbindung                                                                                                    |
|                                                                         | vorsucht wird                                                                                                    |
|                                                                         | latoney: Wählt ein Gateway danach aus                                                                                                    |
|                                                                         | wie schooll of out one TCD Verbindungson                                                                                                    |
|                                                                         | fordering antwortet                                                                                                    |
|                                                                         | in order: Versucht zuerst das erste Cate                                                                                                    |
|                                                                         | way in dar Lista, wann das fahlschlägt, wird                                                                                                    |
|                                                                         | das nächste Gateway in der Liste versucht                                                                                                    |
| "upper portal port": 112                                                | User Pertal Pert Firstellung der betroffenen                                                                                                    |
| usei_portat_port . 445                                                  | VC Firewall (Default ict 442)                                                                                                    |
| "atu": falas                                                            | AG FITEWall (Default 1st 443)                                                                                                    |
| otp : raise                                                             | the stificient of the second second s |
|                                                                         | Automatication of Variation durage of the state of VDN                                                                                                    |
| auto_connect_nost :                                                     | Automatischer Verbindungsaufbau der VPN                                                                                                    |
|                                                                         | werbindung, wenn ein Client aus den "Re-                                                                                                    |
|                                                                         | mote LAN Networks" vom Client angespro-                                                                                                    |
| "                                                                       | Chen wird (Default ist kein wert)                                                                                                    |
| can_save_credentials : true                                             | User und Password konnen im Sophos                                                                                                    |
|                                                                         | Connect Client gespeichert werden (Default                                                                                                    |
|                                                                         | ist true)                                                                                                    |
| check_remote_availability : false                                       | Funrt beim verbindungsstart eine Remote-                                                                                                    |
|                                                                         | vertugbarkeitsprutung durch, um nicht rea-                                                                                                    |
|                                                                         | gierende Clients zu eliminieren. (Default ist                                                                                                    |
|                                                                         |                                                                                                    |
| "run_logon_script": false                                               | Funrt das vom Domanencontroller bereitge-                                                                                                    |
|                                                                         | stellte Anmeldeskript aus, nachdem der                                                                                                    |
|                                                                         | VPN-Tunnel aufgebaut wurde. (Default ist                                                                                                    |
|                                                                         | false)                                                                                                    |

Abbildung 4.3

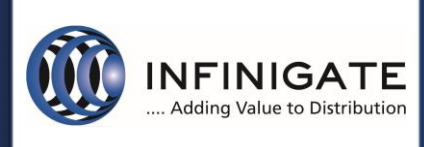

#### 4.1.4 Verbinden eines Profils

Per Doppelklick eines Profils die Verbindung aufgebaut. Wird SSLVPN und IPSec mit XAUTH (Abb. 4.4) verwendet müssen die entsprechenden Benutzerangaben zur Authentifizierung eingegeben werden.

| SOPHOS | Connections Events                                               |
|--------|------------------------------------------------------------------|
| ٢      | SSLVPN_xg.cwo.demo.infinig Cancel                                |
|        | Authenticate user                                                |
|        | To connect, enter your user name and password and click Sign in. |
|        | 1                                                                |
|        | Password                                                         |
|        | New token or one-time password                                   |
|        | 32bosx<br>Refresh                                                |
|        | Enter the characters shown in the image above                    |
|        | Sign in                                                          |

Abbildung 4.4

#### 4.1.5 Status der Verbindung

Nach Verbindungsaufbau bietet der Client eine Übersicht relevanter Informationen. Abbildung 5 zeigt den Verbindungsaufbau und Zielgateway am Beispiel IPSec.

| SOPHOS     | Verbindungen (                             | Ereignisse                                   | : |
|------------|--------------------------------------------|----------------------------------------------|---|
| 0          | XG_Sophos_(<br>Heute verbunden Freitag, 3. | Connect_KB Verbindung<br>Jan 2020 @ 14:00:18 |   |
|            | Ver                                        | bindung überwachen                           |   |
| Verbindun  | gsname                                     | Sophos_Connect_KB                            |   |
| Gateway    |                                            | 10.4                                         |   |
| Remote IK  | E-ID                                       | 10.4                                         |   |
| Lokale IKE | -ID                                        | 10.4                                         |   |
| Verbunden  | l i i i i i i i i i i i i i i i i i i i    | Freitag, 3. Jan 2020 @ 11:24:17              |   |

Abbildung 5

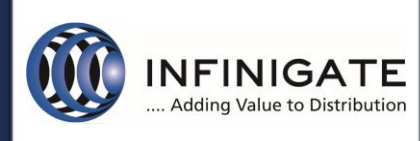

In Abbildung 6 werden zusätzlich die zugewiesene IP für den Tunneladapter, DNS und Routen, die über den Tunnel gehen, angezeigt. In diesem Fall wird der komplette IPv4-Traffic (0.0.0.0/0) über den Tunnel geroutet.

| 🖵 🔀 🔒                | Verbindung überwachen      |
|----------------------|----------------------------|
| Lokale IP            | <b>10</b> . : <b>51919</b> |
| Gateway-IP           | 10.4 :4500                 |
| Virtuelle IP-Adresse | 192.168.101.10             |
| DNS-Server           | 172.16.16.16               |
| Entferntes Netzwerk  | 0.0.0/0                    |
| Erhaltene Bytes      | 6563426                    |
| Übertragene Bytes    | 4672960                    |
| Empfangene Pakete    | 15725                      |
| Übertragene Pakete   | 14818                      |

Abbildung 6

#### Abbildung 7.1 für IPSec und Abbildung 7.2 für SSLVPN bietet eine Übersicht der Sicherheitseinstellungen.

| 🚽 🛪 🔒 🛛 Verbindur                     | ng überwachen                   |
|---------------------------------------|---------------------------------|
| KE                                    |                                 |
| /erschlüsselungsalgorithmus/Schlüssel | AES_CBC / 256                   |
| ntegritätsalgorithmus                 | HMAC_SHA2_256_128               |
| Pseudozufallsfunktion                 | PRF_HMAC_SHA2_256               |
| Diffie-Hellman-Gruppe                 | MODP_2048                       |
| Nächster Rekey                        | 4 Stunden 7 Minuten 42 Sekunden |
| Psec                                  |                                 |
| /erschlüsselungsalgorithmus/Schlüssel | AES_CBC / 256                   |
| ntegritätsalgorithmus                 | HMAC_SHA2_256_128               |
| Diffie-Hellman-Gruppe                 | MODP_2048                       |
| Nächster Rekey                        | 42 Minuten 35 Sekunden          |

Abbildung 7.1

| SSL VPN              |             |  |
|----------------------|-------------|--|
| Encryption algorithm | AES-128-CBC |  |
| Integrity algorithm  | SHA256      |  |
| Compression          | True        |  |

Abbildung 7.2

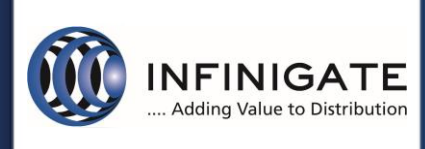

#### 4.1.6 Ereignisübersicht und VPN-Protokoll

Der Reiter Ereignisse bietet ein verkürztes Protokoll mit Informations-. Warnungs- und Fehlermeldungen.

| SOP      | HOS Verbindu         | ngen Ereignisse                                                     | :  |
|----------|----------------------|---------------------------------------------------------------------|----|
|          | Aufgetreten          | Beschreibung Ereignisse löschen                                     |    |
| 0        | 2020-1-3 11:29:00 AM | Sophos-Connect-Version: 1.4.45.1015                                 | ~  |
| 0        | 2020-1-3 11:29:00 AM | strongSwan-Version: 5.8.0                                           |    |
| 0        | 2020-1-3 11:29:00 AM | Verbindung Sophos_Connect_KB hergestellt                            | 11 |
| 0        | 2020-1-3 11:29:39 AM | Verbindung Sophos_Connect_KB wird deaktiviert                       |    |
| 0        | 2020-1-3 11:29:46 AM | Verbindung Sophos_Connect_KB deaktiviert                            |    |
| 0        | 2020-1-3 11:47:39 AM | Verbindungsname bearbeitet [UTM_user_certificate]                   |    |
| 0        | 2020-1-3 1:56:09 PM  | Geben Sie die Benutzer-Anmeldeinformationen ein                     |    |
| 0        | 2020-1-3 1:56:15 PM  | Benutzerauthentifizierung abgebrochen                               |    |
| 0        | 2020-1-3 1:56:32 PM  | Verbindungsname bearbeitet [XG_Sophos_Connect_KB]                   |    |
| 0        | 2020-1-3 1:56:49 PM  | Verbindungsname bearbeitet [UTM_Sophos_Connect_KB]                  |    |
| 0        | 2020-1-3 1:59:23 PM  | Geben Sie die Benutzer-Anmeldeinformationen ein                     |    |
| 0        | 2020-1-3 1:59:45 PM  | Verbindung UTM_Sophos_Connect_KB wird hergestellt                   |    |
| <b>A</b> | 2020-1-3 1:59:54 PM  | Benutzerauthentifizierung fehlgeschlagen. Bitte versuchen Sie es er | m  |
| 0        | 2020-1-3 2:00:04 PM  | Benutzerauthentifizierung abgebrochen                               |    |
| 0        | 2020-1-3 2:00:04 PM  | Verbindung UTM_Sophos_Connect_KB wird deaktiviert                   |    |

#### Abbildung 8

Ein ausführliches Log kann im Kontextmenü "VPN-Protokoll öffnen" (erreichbar über die 3 Punkte, siehe Abb. 2) eingesehen werden.

Es enthält wichtige Informationen zum Dienst. Konfiguration, TUN-Device, Plugins müssen ohne Fehlermeldung geladen sein. Ist dies nicht der Fall kann ein Tunnel nicht aufgebaut werden. Zu Problemen kann es kommen, wenn der Dienst mangels Berechtigungen nicht korrekt starten kann.

Bei einem Verbindungsaufbau werden die Informationen hier am Beispiel IPSec (Abb. 9) für das zugehörige Verbindungsprofil ausgegeben.

| 2020-01-03 | 09:58:21AM 00[DMN | ] Starting IKE service charon-svc (strongSwan 5.8.0, Windows Client 6.2.9200 (SP 0.0)                                                     |
|------------|-------------------|----------------------------------------------------------------------------------------------------|
| 2020-01-03 | 09:58:21AM 00[LIB | ] TAP-Windows driver version 1.0 available.                                                                                               |
| 2020-01-03 | 09:58:23AM 00[LIB | ] opened TUN device: {3FDA2529-1017-429A-99C7-4FE33616CD88}                                                                               |
| 2020-01-03 | 09:58:24AM 00[LIB | ] loaded plugins: charon-svc nonce x509 pubkey pkcs1 pkcs7 pkcs8 pkcs12 pem openss1 kernel-libipsec kernel-iph socket-                    |
| 2020-01-03 | 09:58:24AM 00[JOB | ] spawning 16 worker threads                                                                                                    |
| 2020-01-03 | 11:16:15AM 16[CFG | ] loaded IKE shared key with id 'Sophos Connect KB-psk-id' for: '%any'                                                                    |
| 2020-01-03 | 11:16:15AM 11[CFG | ] loaded EAP shared key with id 'Sophos Connect KB-user-id' for: 'sophos.connect'                                                         |
| 2020-01-03 | 11:16:15AM 16[CFG | ] added vici connection: Sophos Connect KB                                                                                                |
| 2020-01-03 | 11:16:16AM 10[CFG | ) vici initiate CHILD SA 'Sophos Connect KB-tunnel-1'                                                                                     |
| 2020-01-03 | 11:16:16AM 15[IKE | ] <sophos connect="" kb 1=""> initiating Main Mode IKE SA Sophos Connect KB[1] to 10.49.15.133</sophos>                                   |
| 2020-01-03 | 11:16:16AM 15[ENC | ] <sophos connect="" kb 1=""> generating ID PROT request 0 [ SA V V V V V ]</sophos>                                                      |
| 2020-01-03 | 11:16:16AM 15[NET | ] <sophos connect="" kb 1=""> sending packet: from 10. 7[51918] to 1 73[500] (180 bytes)</sophos>                                         |
| 2020-01-03 | 11:16:16AM 13[NET | ] <sophos connect="" kb 1=""> received packet: from 10. 33[500] to 10 _[51918] (180 bytes)</sophos>                                       |
| 2020-01-03 | 11:16:16AM 13[ENC | ] <sophos connect="" kb 1=""> parsed ID PROT response 0 [ SA V V V V V ]</sophos>                                                         |
| 2020-01-03 | 11:16:16AM 13[IKE | ] <sophos_connect_kb 1> received XAuth vendor ID</sophos_connect_kb 1>                                                                    |
| 2020-01-03 | 11:16:16AM 13[IKE | ] <sophos_connect_kb 1> received DPD vendor ID</sophos_connect_kb 1>                                                                      |
| 2020-01-03 | 11:16:16AM 13[IKE | ] <sophos_connect_kb 1> received Cisco Unity vendor ID</sophos_connect_kb 1>                                                              |
| 2020-01-03 | 11:16:16AM 13[IKE | ] <sophos_connect_kb 1> received FRAGMENTATION vendor ID</sophos_connect_kb 1>                                                            |
| 2020-01-03 | 11:16:16AM 13[IKE | ] <sophos_connect_kb 1> received NAT-T (RFC 3947) vendor ID</sophos_connect_kb 1>                                                         |
| 2020-01-03 | 11:16:16AM 13[CFG | <pre>] <sophos_connect_kb 1> selected proposal: IKE:AES_CBC_256/HMAC_SHA2_256_128/PRF_HMAC_SHA2_256/MODP_2048</sophos_connect_kb 1></pre> |
| 2020-01-03 | 11:16:16AM 13[ENC | ] <sophos_connect_kb 1> generating ID_PROT request 0 [KE No NAT-D NAT-D ]</sophos_connect_kb 1>                                           |
| 2020-01-03 | 11:16:16AM 13[NET | ] <sophos_connect_kb 1> sending packet: from 10.4 `[51918] to 10 33[500] (396 bytes)</sophos_connect_kb 1>                                |
| 2020-01-03 | 11:16:16AM 12[NET | ] <sophos_connect_kb 1> received packet: from 103[500] to 103[51918] (396 bytes)</sophos_connect_kb 1>                                    |
| 2020-01-03 | 11:16:16AM 12[ENC | ] <sophos_connect_kb 1> parsed ID_PROT response 0 [ KE No NAT-D NAT-D ]</sophos_connect_kb 1>                                             |
| 2020-01-03 | 11:16:16AM 12[IKE | 1 <sophos_connect_kb 1> faking NAT situation to enforce UDP encapsulation</sophos_connect_kb 1>                                           |
| 2020-01-03 | 11:16:16AM 12[ENC | ] <sophos_connect_kb 1> generating ID_PROT request 0 [ ID HASH ]</sophos_connect_kb 1>                                                    |
| 2020-01-03 | 11:16:16AM 12[NET | ] <sophos_connect_kb 1> sending packet: from 10. ^[51919] to 10. ~3[4500] (92 bytes)</sophos_connect_kb 1>                                |
| 2020-01-03 | 11:16:16AM 11[NET | ] <sophos_connect_kb 1> received packet: from 103[4500] to 10 /8[51919] (92 bytes)</sophos_connect_kb 1>                                  |
| 2020-01-03 | 11:16:16AM 11[ENC | ] <sophos_connect_kb 1> parsed ID_PROT response 0 / TP ""SH ]</sophos_connect_kb 1>                                                       |
| 2020-01-03 | 11:16:16AM 13[NET | ] <sophos_connect_kb 1> received packet: from 10. 3[4500] to 10. 3[51919] (92 bytes)</sophos_connect_kb 1>                                |
| 2020-01-03 | 11-16-16M 12/FNC  | 1 <sophon connect="" ve11=""> parged TDANSACTION request (4(5)9292 [ HASH CDD(11, 1154) V DWD) ]</sophon>                                 |

Abbildung 9

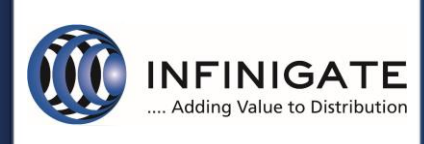

#### 4.2 Sophos Connect Admin

Der Sophos Connect Admin bietet die Möglichkeit die exportierte Konfigurationsdatei anzupassen. Über "open" kann die exportierte Konfigurationsdatei geladen werden.

Hinweis: Dies gilt nur für IPSEC Verbindungen, SSL VPN Verbindungen werden im Punkt 4.4 separat betrachtet.

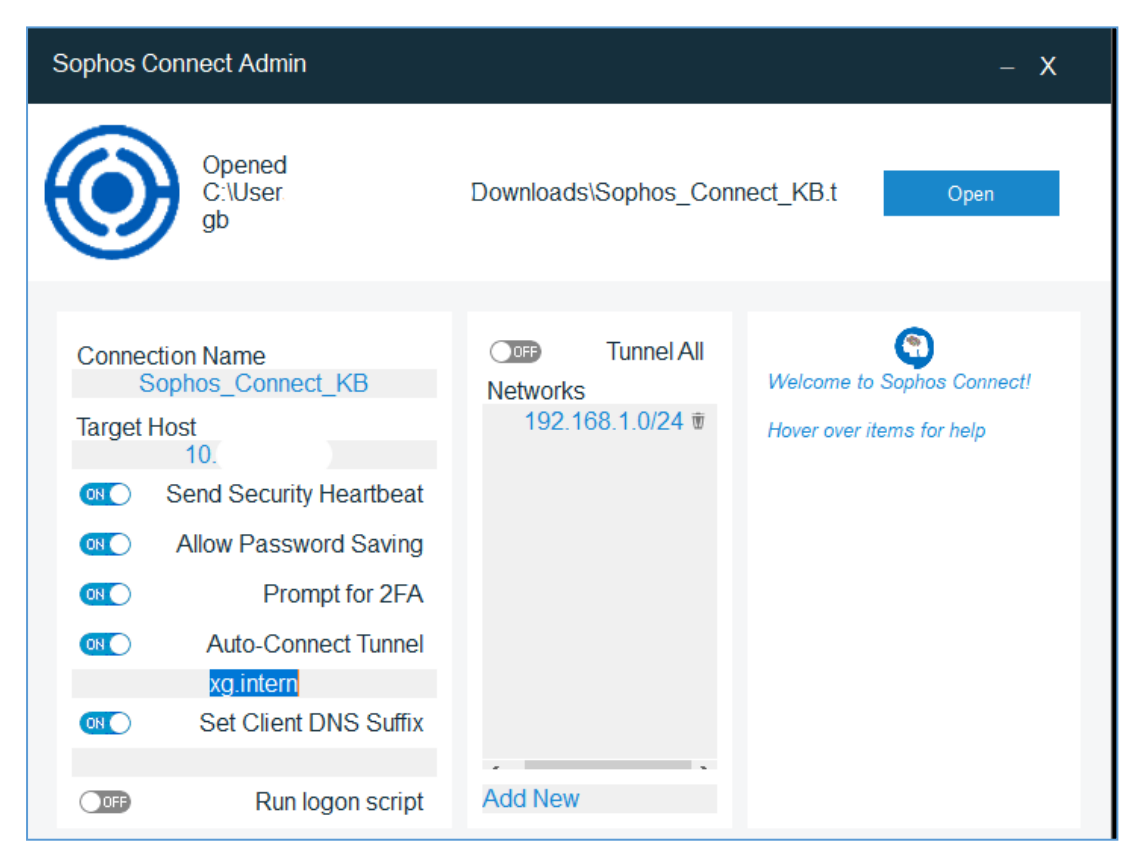

Abbildung 10

#### 4.2.1 Split-Tunnel und Security Heartbeat

Standardmäßig wird bei einer IPSec Verbindung der komplette Clienttraffic über den Tunnel gesendet. Durch Hinzufügen eines Subnetzes wird nur dieses über den Tunnel geroutet. Bei Verwendung des Security Heartbeats auf der XG muss dies aktiviert werden, damit der HB-Traffic durch den Tunnel geroutet wurde. Optional kann auch die Heartbeat-IP, die der heartbeat.xml im Verzeichnis des Central Clients zu entnehmen ist, in Networks hinzugefügt werden.

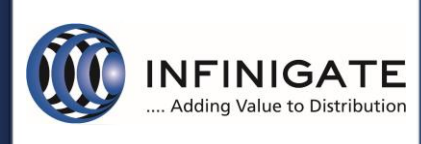

#### 4.2.2 Benutzerkennwort und 2-Faktor

Das Speichern des Benutzerkennworts kann in der Konfigurationsdatei mit "Allow Password Saving" aktiviert werden. Dies ist Voraussetzung, damit "Auto-Connect Tunnel" ohne Kennwortaufforderung funktioniert.

Zusätzlich kann die 2-Faktor-Authentifizierung verwendet werden, hierzu ist entsprechend auf der Firewall OTP zu konfigurieren. Im Admin-Tool kann für den Sophos Connect Client ein Eingabefeld für das OTP durch "Prompt for 2FA" aktiviert werden.

Dies gewährleistet, dass bei Speicherung von Benutzername und Kennwort nach der Eingabe im Sophos Connect Client (Abb. 11) das Kennwort ohne OTP gespeichert wird und bei Wiederverbindung (Abb. 12) nur die Eingabeaufforderung für das OTP erfolgt.

Die Einrichtung von OTP auf der Sophos XG wird im Abschnitt 4.3.5 Mehrfaktorauthentifizierung erklärt.

| SOPHOS | Verbindungen Ereignisse                                                                            | : |
|--------|----------------------------------------------------------------------------------------------------|---|
| ۲      | Sophos_Connect_XG_OTP Abbrechen Geben Sie die Benutzer-Anmeldeinformationen ein                    |   |
|        | Benutzer authentifizieren                                                                          |   |
|        | Zum Anmelden geben Sie Ihren Benutzernamen und Ihr Kennwort<br>ein und klicken Sie auf "Anmelden". |   |
|        | sophos.connect                                                                                     |   |
|        | •••••                                                                                              |   |
|        |                                                                                                    |   |
|        | Benutzername und Kennwort speichern                                                                |   |
|        | Anmelden                                                                                           |   |

Abbildung 11

| Benutzer authentifizieren |  |  |  |  |  |  |  |  |  |
|---------------------------|--|--|--|--|--|--|--|--|--|
|                           |  |  |  |  |  |  |  |  |  |
|                           |  |  |  |  |  |  |  |  |  |
| 1                         |  |  |  |  |  |  |  |  |  |
|                           |  |  |  |  |  |  |  |  |  |
| Anmelden                  |  |  |  |  |  |  |  |  |  |

Abbildung 12

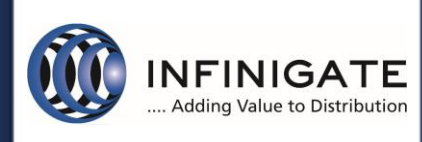

#### 4.2.3 Auto-Connect Tunnel

Ist die Option "Auto-Connect Tunnel" aktiv, wird nach dem OS-Login versucht, die letzte aktive Verbindung aufzubauen. Es kann ein DNS-Suffix eingetragen werden, damit der Client anhand dessen erkennen kann ob, es sich um ein bekanntes oder fremdes Netz handelt.

Bitte Punkt <u>4.2.2 Benutzerkennwort und 2-Faktor</u> beachten.

#### 4.2.4 DNS-Suffix und Domänen-Logon-Skript

Wird die Option "Set Client DNS Suffix" aktiviert und entsprechend eingetragen, erhält der Client nach erfolgreicher Verbindung das entsprechende Suffix. Zusätzlich kann mit "Run logon script" das Domänen-Logon-Skript ausgeführt werden.

#### 4.3 IPSEC Konfiguration auf der XG Firewall

#### 4.3.1 Konfiguration des Dienstes und Authentifizierung

Die XG Firewall muss ein konfiguriertes WAN-Interface und mindestens ein LAN-Netz besitzen. Unter dem Punkt "Configure -> VPN" den Reiter "Sophos Connect Client" wählen.

Den Dienst mit "Sophos Connect Client" aktivieren und ein WAN-Interface wählen.

Als Authentifizierung können "Preshared key" (Abb. 13.1) und "Digital certificate" (Abb. 13.2) gewählt werden. Bei PSK ein sicheres Kennwort angeben. Die ID-Zuordnung kann auf Standard gelassen werden, sollte sich die Firewall hinter einer NAT befinden, diese manuell festlegen.

Unter "Allowed users and groups" werden Benutzer hinzugefügt, die sich verbinden dürfen. Ab der Sophos XG Version 18MR3 können auch Gruppen verwendet werden. Die Authentifizierung der Benutzer erfolgt per XAUTH.

Als Identitätsquelle kann die lokale Datenbank oder eine externe Quelle wie LDAP oder Active Directory verwendet werden. Bei Verwendung einer konfigurierten externen Quelle muss der Server unter "Configure -> Authentication -> Services -> VPN (IPsec/L2TP/PPTP) authentication methods" (Abb. 13.3) hinzugefügt werden.

| IPsec con | nections   | SSL VPN (remote<br>access) | SSL VPN (site-to-<br>site) | Sophos Connect<br>client | L2TP (remote<br>access) | Clientless access | Bookmarks  | Bookmark groups | PPTP (remote<br>access) |
|-----------|------------|----------------------------|----------------------------|--------------------------|-------------------------|-------------------|------------|-----------------|-------------------------|
| Gener     | ral setti  | ngs                        |                            |                          |                         |                   |            |                 |                         |
| So        | phos Con   | nect client                |                            | Enable                   |                         |                   |            |                 |                         |
| Inte      | erface *   |                            | P                          | ortB - 193.'             |                         | <b>~</b> ()       |            |                 |                         |
| Aut       | thenticati | ion type *                 | P                          | Preshared key 🗸          |                         |                   |            |                 |                         |
| Pre       | eshared k  | ey *                       | ****                       | ***** Change Pr          | reshared key Shov       | v preshared/PSK I | <u>Key</u> |                 |                         |
| Loo       | cal ID     |                            | S                          | elect local ID           |                         | ~                 |            |                 | 0                       |
| Rei       | mote ID    |                            | S                          | elect remote ID          |                         | ~                 |            |                 | 0                       |
| Allo      | owed use   | rs and groups *            | VF                         | PN-Group                 |                         | 0                 |            |                 |                         |
|           |            |                            |                            | Ade                      | d new item              |                   |            |                 |                         |

Abbildung 13.1

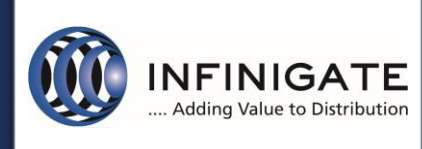

Für die Zertifikatsauthentifizierung die Zertifikate zuordnen. Es können dabei selbstsignierten Zertifikate verwendet werden.

| Authentication type * | Digital certificate  | • 0                                          |   |
|-----------------------|----------------------|----------------------------------------------|---|
| Local certificate *   | ApplianceCertificate | T                                            |   |
| Remote certificate *  | sophos.connect       | ▼                                            |   |
| Local ID              | DER ASN1 DN (X.509)  | /C=DE/ST=NA/L=NA/O=Infinigate Deutschland Gr | 1 |
| Remote ID             | IP address           | v 1111                                       | 1 |

Abbildung 13.2

Die "Remote ID" muss mit der "Certificate ID" übereinstimmen. Abbildung 13.2 zeigt ein Beispiel für ein selbstsigniertes Zertifikat (sophos.connect).

| Set authentication methods s | same as firewall               |
|------------------------------|--------------------------------|
| Authentication server list   | Selected authentication server |
| type to search               | dc01 🗙                         |
| Local                        |                                |
| nas01                        |                                |
| 🗸 dc01                       |                                |
|                              |                                |
|                              |                                |
|                              |                                |
| (                            | drag to change priority        |

Abbildung 13.3

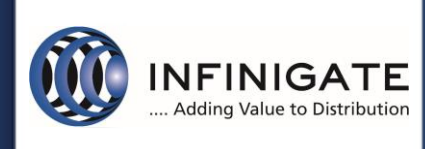

Das Zertifikat kann unter "System -> Certificates -> Certificates -> Generate self-signed certificate" erstellt werden.

| Name *                   | sophos.connect              |                         |
|--------------------------|-----------------------------|-------------------------|
| Valid from *             | 2020-01-03                  |                         |
| Valid until *            | 2021-01-03                  | iiii (                  |
| Key type *               | RSA O Elliptic curve        |                         |
| Key length *             | 2048 •                      |                         |
| Secure hash *            | SHA - 256 🔻                 |                         |
| Key encryption           | Enable                      |                         |
| Certificate ID *         | IP address 🔹                | 11.1.1                  |
|                          |                             |                         |
| entification attributes  |                             |                         |
| Country name *           | Germany                     |                         |
|                          | Use many                    |                         |
| State *                  | NA                          |                         |
| Locality name *          | NA                          | (eg. city name)         |
| Organization name *      | Infinigate Deutschland GmbH | (eg. company name)      |
| Organization unit name * | OU                          | (eg. department name)   |
| Common name *            |                             | (eg. server's hostname) |
| Email address *          | sophos.connect@xg.intern    |                         |

Abbildung 14

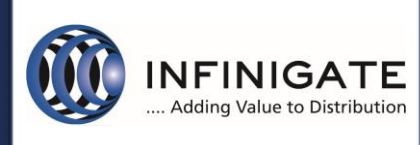

#### 4.3.2 Relevante Konfigurationen für den Client und Konfigurationsexport

Ein Subnetz, aus dem der Client eine IP erhält, muss eingetragen werden. Die IP kann auch von einem RADIUS-Server zugewiesen werden. Optional kann für den Tunneladapter noch ein DNS-Server konfiguriert werden.

| ient information      |                                                                                               |
|-----------------------|-----------------------------------------------------------------------------------------------|
| Name *                | Sophos_Connect_KB                                                                             |
| Assign IP from *      | 192.168.100.10 - 192.168.100.100                                                              |
|                       | Allow leasing IP address from RADIUS server for L2TP, PPTP and Sophos Connect client          |
| DNS server 1          | 172.16.16.16                                                                                  |
| DNS server 2          |                                                                                               |
| Sophos Connect Client | Download Contains Sophos Connect client installers (Windows and macOS) and admin tool (Window |
|                       |                                                                                               |

Abbildung 15

Per *"Download"* können die MSI-Pakete für den Client und das Admin-Tool heruntergeladen. Die MSI-Pakete können auch per Gruppenrichtlinien verteilt werden.

In den "Advanced Settings" wird festgelegt, ob die Verbindung getrennt wird, falls der Client über den festgelegten Zeitraum im Feld "Idle session time interval" inaktiv ist.

| Advanced settings              |        |                           |
|--------------------------------|--------|---------------------------|
| Disconnect when tunnel is idle | Enable |                           |
| Idle session time interval     |        | Seconds (between 120-999) |

Abbildung 16

Mit "Apply" die Konfiguration speichern und die VPN starten. "Reset" setzt die Konfiguration auf Standard zurück.

Die Konfigurationsdatei, welche eine tgb-Endung enthält, wird mit *"Export connection"* heruntergeladen. Diese enthält alle Informationen. Im Falle einer PSK-Authentifizierung diesen in Klartext und bei Zertifikatsauthentifizierung die Zertifikatskette Base64 enkodiert.

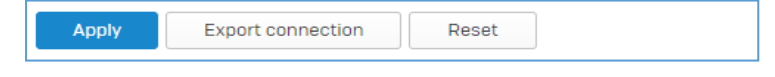

```
Abbildung 17
```

Die Konfigurationsdatei muss im Client vom Benutzer als Verbindungsprofil importiert werden.

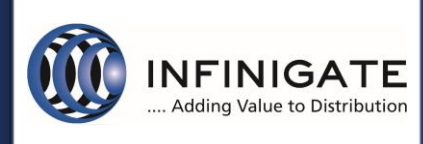

#### 4.3.3 Firewallregel

Das virtuelle IPsec-Interface des "Sophos Connect Client Dienstes" wird automatisch der Zone VPN hinzugefügt. Damit erfolgen die Verbindungen der "Sophos Connect Client" über die VPN-Zone. Entsprechend müssen die Regeln erstellt werden. Im Beispiel Abbildung 18 dürfen die Benutzer uneingeschränkt im Internet surfen.

| Source zones *                                                                  | Source networks and devices * | During scheduled t | me         |
|---------------------------------------------------------------------------------|-------------------------------|--------------------|------------|
| LAN                                                                             | Any                           | All the time       |            |
| VPN                                                                             |                               | Select to apply    | / the rule |
| Add new item                                                                    | Add new item                  |                    |            |
| Destination and services<br>Select the destination zones, networks, devices, ar | nd services.                  |                    |            |
| I ne rule applies to traffic to these destinations.                             |                               |                    |            |
| Destination zones *                                                             | Destination networks *        | Services *         |            |
| WAN                                                                             | Any                           | Any                |            |
|                                                                                 |                               |                    |            |
| Add new item                                                                    | Add new item                  |                    | Add n      |
|                                                                                 |                               | Services are tr    | affic type |

Abbildung 18

#### 4.3.4 Benutzer statische IP zuweisen

Es gibt die Möglichkeit einem Benutzer für die Verbindung eine statische IP zuzuweisen, um Adresskonflikte zu vermeiden oder ein bestimmter Dienst erfordert dies. Dies erfolgt unter "*Configure -> Authentication -> Users"*. Den entsprechenden Benutzer editieren und die IP im Punkt "*Sophos Connect Client"* eintragen.

| Sophos Connect client * | <ul> <li>Enable</li> </ul> | O Disable | IP address | 192.168.101.10 | 0 |
|-------------------------|----------------------------|-----------|------------|----------------|---|
|                         |                            |           |            |                |   |

Abbildung 19

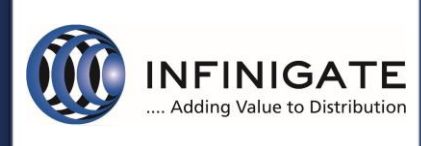

#### 4.3.5 Mehrfaktorauthentifizierung

Die XG Firewall unterstützt für IPsec-Remoteverbindungen Mehrfaktorauthentifizierung per OTP. Dies muss unter "Configure -> Authentication -> One-time password -> Settings" konfiguriert werden.

OTP kann für alle Benutzer oder nur für selektierte Benutzer und Gruppen aktiviert werden. Unter dem Punkt "Enable OTP for facilities" muss "User portal" und "IPsec remote access" aktiviert werden.

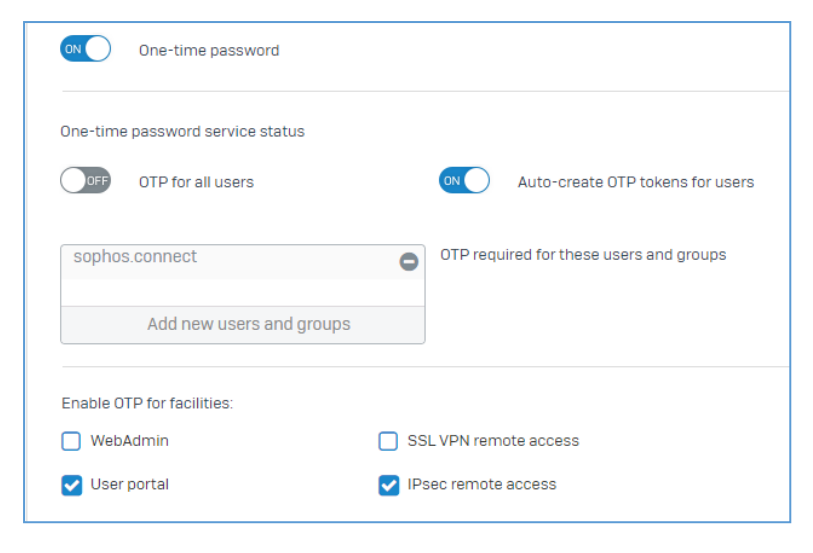

Abbildung 20

Zur Generierung des OTP-Tokens muss sich jeder Benutzer im Benutzerprotal anmelden und den Schlüssel dem verwendeten OTP-Authenticator hinzufügen. Empfehlenswert sind FreeOTP oder der Sophos Authenticator für Android und iOS. Diese erlauben das Abscannen des QR-Codes sowie die Verwaltung mehrerer Schlüssel.

| Auto-generated OTP tokens |                                               |  |  |  |  |  |  |  |
|---------------------------|-----------------------------------------------|--|--|--|--|--|--|--|
|                           | Account: sophos.connect@ -XG18                |  |  |  |  |  |  |  |
|                           | Secret (HEX): d436a5f9bdd763bc .3e5c8bdbf23f  |  |  |  |  |  |  |  |
|                           | Secret (BASE32): 2Q3KL6N: 5NQRHZ0IXW7SH4===== |  |  |  |  |  |  |  |
|                           | Timestep: 30s                                 |  |  |  |  |  |  |  |
|                           |                                               |  |  |  |  |  |  |  |

Abbildung 21

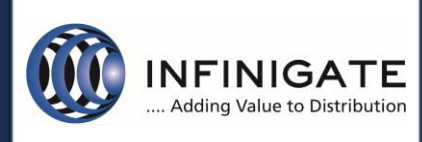

#### 4.4 SSLVPN Konfiguration auf der XG Firewall

#### 4.4.1 Konfiguration des Dienstes und der Authentifizierung

Die XG Firewall muss ein konfiguriertes WAN-Interface und mindestens ein LAN-Netz besitzen. Unter dem Punkt *"Configure -> VPN" den Reiter "SSL VPN (remote access)"* wählen. Hier ein neues VPN Profil über *"Add"* erstellen.

Als Name kann eine individuelle Profil Bezeichnung gewählt werden (Abb.22).

| IPsec connections | SSL VPN (remote<br>access) | SSL VPN (site-to-<br>site) | Sophos Connect<br>client | L2TP (remote<br>access) | Clientless access | Bookmarks | Bookmark groups | PPTP (remote<br>access) | IPsec policies |  |
|-------------------|----------------------------|----------------------------|--------------------------|-------------------------|-------------------|-----------|-----------------|-------------------------|----------------|--|
| General set       | General settings           |                            |                          |                         |                   |           |                 |                         |                |  |
| Name *            |                            | s                          | SL_xg_cwo_demo_ii        | nfinigate_de            |                   |           |                 |                         |                |  |
| Description       |                            | E                          | nter description         |                         |                   |           |                 |                         |                |  |
|                   |                            |                            |                          |                         |                   |           |                 |                         |                |  |

#### Abbildung 22

Bei Identity werden die entsprechenden Userkonten hinterlegt, welche dieses Profil nutzen sollen. Hier können nicht nur User sondern auch Gruppen genutzt werden. Als Identitätsquelle kann die lokale Datenbank oder eine externe Quelle wie LDAP oder Active Directory verwendet werden. Bei Verwendung einer konfigurierten externen Quelle muss der Server unter *"Configure -> Authentication -> Services -> SSL VPN authentication methods"* hinzugefügt werden (Abb.23).

| Identity       |              |  |
|----------------|--------------|--|
| Policy members | VPN-Group    |  |
|                | Add new item |  |

Abbildung 23

Unter Tunnel Access werden die internen Netzwerk Ressourcen angegeben, welche in Form von automatischen Routen am Sophos Connect Client hinterlegt werden. Hierbei kann man einmal den Punkt "Use as default gateway" oder einzelne Netzwerk Ressourcen in Form von ganzen Netzen oder einzelnen Host Objekte auswählen. Bei der Wahl von "Use as default gateway" wird nach dem Verbindungsaufbau der komplette Client Traffic über den VPN Tunnel von der Firewall betrachtet und verarbeitet.

| unnel access *                     |              |    |
|------------------------------------|--------------|----|
| Use as default gateway             | OFF          |    |
| Permitted network resources (IPv4) | Netz_LAN     | /0 |
|                                    | Add new item |    |
| Permitted network resources (IPv6) |              |    |
|                                    | Add new item |    |
|                                    |              |    |

Abbildung 24

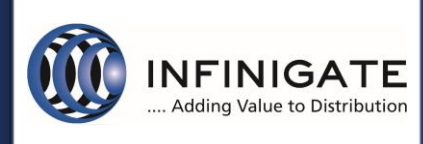

Über den Punkt *"Disconnect idle clients"* kann bei Inaktivität der VPN Tunnel automatisch getrennt werden. Hier ist der Standard Wert 15 Minuten (Abb. 25).

| Idle time-out                                     |     |                 |
|---------------------------------------------------|-----|-----------------|
| Disconnect idle clients                           | DFF |                 |
| Override global time-<br>out (Default 15 Minutes) |     | Minutes (15-60) |
|                                                   |     |                 |

Abbildung 25

#### 4.4.2 Erweiterte Konfigurationen für den SSL VPN Dienst

Unter dem Punkt "*Configure -> VPN"* den Reiter "*Show VPN Settings"* und SSL VPN können sie weitere Einstellungen des SSL VPN Dienstes durchführen (Abb.26).

| Settings                     |                                 | 🌼 Close VPN settings                                                                       |
|------------------------------|---------------------------------|--------------------------------------------------------------------------------------------|
| SSL VPN                      | l .                             | L2TP                                                                                       |
| SSL VPN settings             |                                 |                                                                                            |
| Protocol *                   | O TCP O UDP (Select UDP for bet | ter performance)                                                                           |
| SSL server certificate *     | ApplianceCertificate            | <b>v</b>                                                                                   |
| Override hostname            | xg1demo.infinigate.de           |                                                                                            |
| Port *                       | 8443                            | (1-65535)                                                                                  |
| IPv4 lease range *           | 10.81.234.5 - 10.81.234.55 (SI  | <br>hould be from private IP ranges. First 2 IPs in the range will be used by the server.) |
| Subnet mask *                | /24 (255.255.255.0)             | ~                                                                                          |
| IPv6 lease (IPv6/prefix) *   | 2001:db8::1:0                   | / 64                                                                                       |
| Lease mode *                 | IPv4 only                       | <b>v</b>                                                                                   |
| IPv4 DNS                     | 192.168.240.10                  | Secondary                                                                                  |
| IPv4 WINS                    | Primary                         | Secondary                                                                                  |
| Domain name                  | cwo.test                        |                                                                                            |
| Disconnect dead peer after * | 180                             | Seconds (60-1800)                                                                          |
| Disconnect idle peer after * | 15                              | Minutes (15 - 60)                                                                          |
|                              | ·                               |                                                                                            |
|                              |                                 | 1                                                                                          |

Abbildung 26

Hier können Sie das genutzte Protokoll, den Netzwerk Port, das Dienst Zertifikat sowie den Hostnamen der externen WAN Verbindung der XG Firewall hinterlegen.

Hinweis: der SSL Port (TCP/443) kann nicht gemeinsam mit der Webserver Protection (WAF) genutzt werden!

Weiterhin können Sie den IP-Range der, nach erfolgreicher VPN Verbindung, zugewiesenen IP-Adressen anpassen.

Sie haben die Möglichkeit hier für die SSL VPN Verbindung einen internen DNS-Server sowie ein DNS-Suffix anzugeben, welcher nach erfolgter Verbindung genutzt werden soll.

Hinweis: Änderungen in den Erweiterten SSL VPN Eigenschaften haben auch auf den SitetoSite SSL VPN Tunnel Auswirkungen!

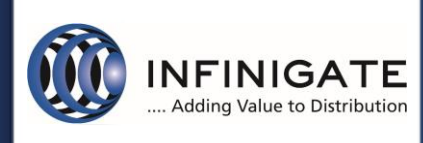

#### 4.4.3 Firewallregel

Das virtuelle SSL VPN-Interface des "Sophos Connect Client Dienstes" wird automatisch der Zone VPN hinzugefügt. Damit erfolgen die Verbindungen der "Sophos Connect Client" über die VPN-Zone. Entsprechend müssen die Regeln erstellt werden. Im Beispiel Abbildung 27 dürfen die Benutzer uneingeschränkt im Internet surfen.

| Source zones *                                                                                                    | Source networks and devices * |   | During scheduled time     |
|----------------------------------------------------------------------------------------------------|-------------------------------|---|---------------------------|
| LAN                                                                                                    | Any                           | 0 | All the time              |
| VPN                                                                                                    |                               |   | Select to apply the rule  |
| Add new item                                                                                                    | Add new item                  |   |                           |
| Destination and services<br>Select the destination zones, networks, devices, and<br>The rule applies to traffic to these destinations. | l services.                   |   |                           |
| Destination zones *                                                                                                    | Destination networks *        |   | Services *                |
| WAN                                                                                                    | Any                           | 0 | Any                       |
|                                                                                                    |                               |   |                           |
| Add new item                                                                                                    | Add new item                  |   | Add ni                    |
|                                                                                                    |                               |   | Services are traffic type |

Abbildung 27

#### 4.4.4 Mehrfaktorauthentifizierung

Die XG Firewall unterstützt für SSL VPN-Remoteverbindungen Mehrfaktorauthentifizierung per OTP. Dies muss unter "Configure -> Authentication -> One-time password -> Settings" konfiguriert werden.

OTP kann für alle Benutzer aktiviert werden, oder nur für selektierte Benutzer und Gruppen. Unter dem Punkt "Enable OTP for facilities" muss "User portal" und "SSL VPN remote access" aktiviert werden (Abb.28).

| ON One-time password                                                                                                    |                                                                                                    |
|----------------------------------------------------------------------------------------------------|----------------------------------------------------------------------------------------------------|
| One-time password service status                                                                                             |                                                                                                    |
| OFF OTP for all users                                                                                                    | Auto-create OTP tokens for user                                                                                           |
| cwolter@cwo.test                                                                                                    | OTP required for these users and groups                                                                                   |
| Add new users and groups                                                                                                    | 3                                                                                                    |
|                                                                                                    |                                                                                                    |
| Enable OTP for facilities:                                                                                                   |                                                                                                    |
| Enable OTP for facilities:                                                                                                   | SSL VPN remote access                                                                                                    |
| Enable OTP for facilities:           WebAdmin           User portal                                                          | <ul> <li>SSL VPN remote access</li> <li>IPsec remote access</li> </ul>                                                    |
| Enable OTP for facilities:  WebAdmin User portal Timestep                                                                    | SSL VPN remote access IPsec remote access                                                                                 |
| Enable OTP for facilities:  WebAdmin User portal  Timestep Default token timestep in seconds:                                | <ul> <li>SSL VPN remote access</li> <li>IPsec remote access</li> <li>30 Seconds (10 - 300)</li> </ul>                     |
| Enable OTP for facilities:  WebAdmin User portal  Timestep Default token timestep in seconds: Maximum passcode offset steps: | <ul> <li>SSL VPN remote access</li> <li>IPsec remote access</li> <li>30 Seconds (10 - 300)</li> <li>3 (0 - 10)</li> </ul> |

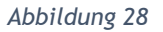

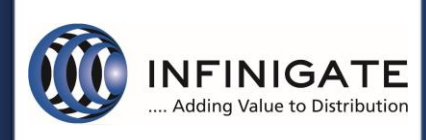

## TechServices Support Services

Zur Generierung des OTP-Tokens muss sich jeder Benutzer im Benutzerprotal anmelden und den Schlüssel dem verwendeten OTP-Authenticator hinzufügen. Empfehlenswert sind FreeOTP oder der Sophos Authenticator für Android und iOS. Diese erlauben das Abscannen des QR-Codes sowie die Verwaltung mehrerer Schlüssel.

| Auto-generated OTP to | kens                                                                                                    |
|-----------------------|----------------------------------------------------------------------------------------------------|
|                       | Account: sophos.connect@ -XG18<br>Secret (HEX): d436a5f9bdd763be :3e5c8bdbf23f<br>Secret (BASE32): 2Q3KL6Nt 5NQRHZ0IXW7SH4===== |
|                       | Timestep: 30s                                                                                                    |

#### 4.5 Update des Sophos Connect Client

Ein Update des Sophos Connect Clients von der Version 1 auf die Version 2 ist problemlos möglich. Dabei werden auch die entsprechenden IPSEC Verbindungsprofile mit übernommen.

Hinweis: Der Sophos Connect Client 2.0 überprüft, ob ein Sophos SSL VPN Client am System installiert ist. Wenn ja, wird die Installation abgebrochen, da der Sophos SSL VPN Client vorab manuell deinstalliert werden muss. Hierbei werden keine SSLVPN Verbindungsprofile übernommen, diese müssen anschließend, wie in Punkt <u>4.1.3</u> <u>Profilverwaltung SSLVPN</u> beschrieben aktiviert werden.

## 5 weitere Unterstützung

Bei Rückfragen zu diesem Knowledge Base Artikel oder anderen Themen steht Ihnen unser Partner Support gerne zur Verfügung, den Sie unter <u>support@infinigate.de</u> erreichen können.

Beim Aufbau eines vertiefenden Wissens unterstützen wir mit individuellen Schulungen oder Zertifizierungstrainings; alle Information dazu jederzeit aktuell unter <u>www.infinigate.de/akademie</u> oder <u>akademie@infinigate.de</u>